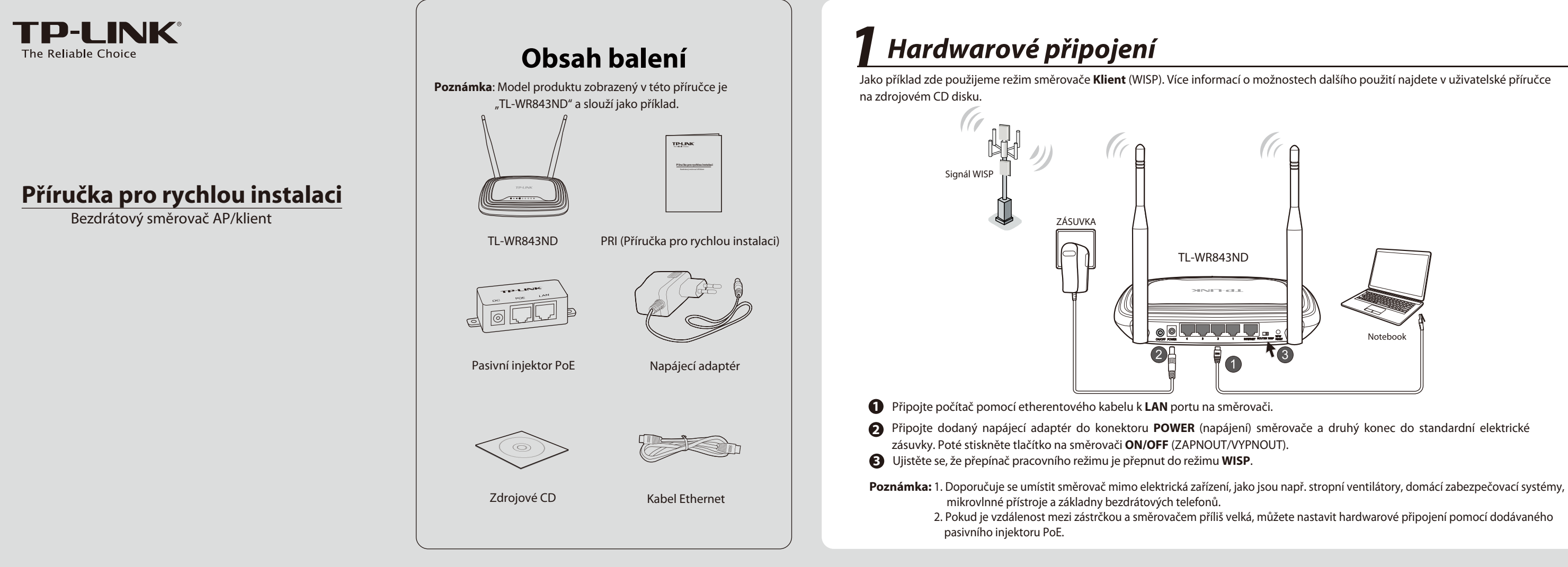

## ConKonfigurace pro Windows bez průvodce nastavením

3

Poznámka: Pokud používáte počítač se systémy Mac/Linux nebo Windows bez CD mechaniky a nemůžete spustit mini CD, konfiguraci najdete v Dodatku 1.

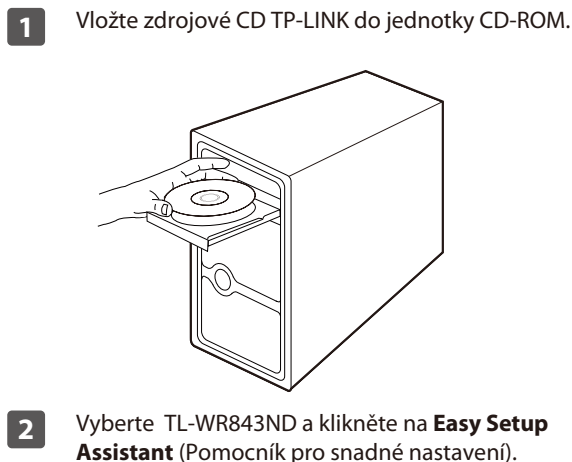

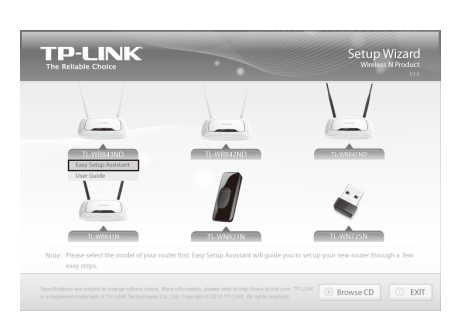

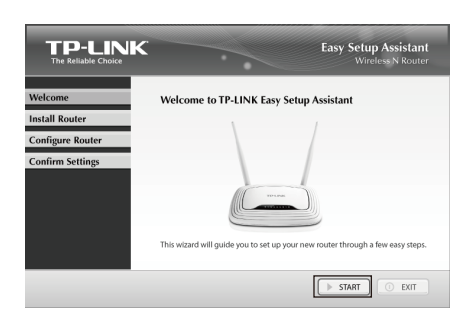

Kliknutím na tlačítko START spusťte konfiguraci.

Připojte směrovač k vašemu počítači a zapněte jej. 4 Klikněte na tlačítko **NEXT** (DALŠÍ).

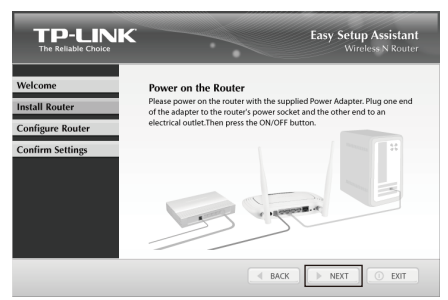

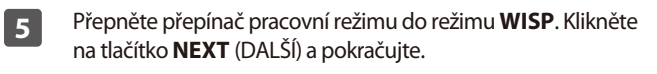

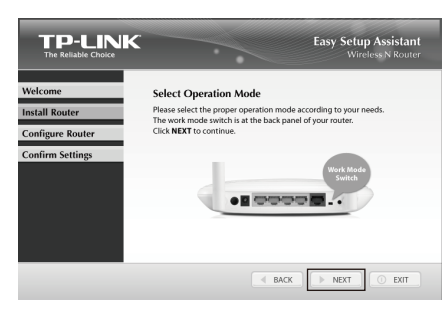

Po potvrzení připojení hardwaru a stavu LED diod, vyberte 6 bezdrátovou síť, ke které se chcete připojit. Můžete jej také nastavit manuálně. Klikněte na tlačítko NEXT (DALŠÍ).

|                  |                   |                     | Easy Setup Assistant<br>Wireless N Router |          |              |  |
|------------------|-------------------|---------------------|-------------------------------------------|----------|--------------|--|
| Welcome          | Please select     | the target wireless | networ                                    | k you wa | int to join: |  |
| Install Router   | BSSID             | SSED                | Signal                                    | Channel  | Security     |  |
|                  | 14-e6-e4-e2-eb-d0 | Network             | 25                                        | 4        | WPA2-PSK     |  |
| Configure Router | 94-0c-6d-2f-3c-be | Network1            | 16                                        | 4        | WPA-PSK      |  |
| Confirm Settings |                   |                     |                                           | •        |              |  |
|                  | <                 | ]                   |                                           |          | SCAN         |  |
|                  |                   | - BACK              | ) [> N                                    | IEXT     | ) EXIT       |  |

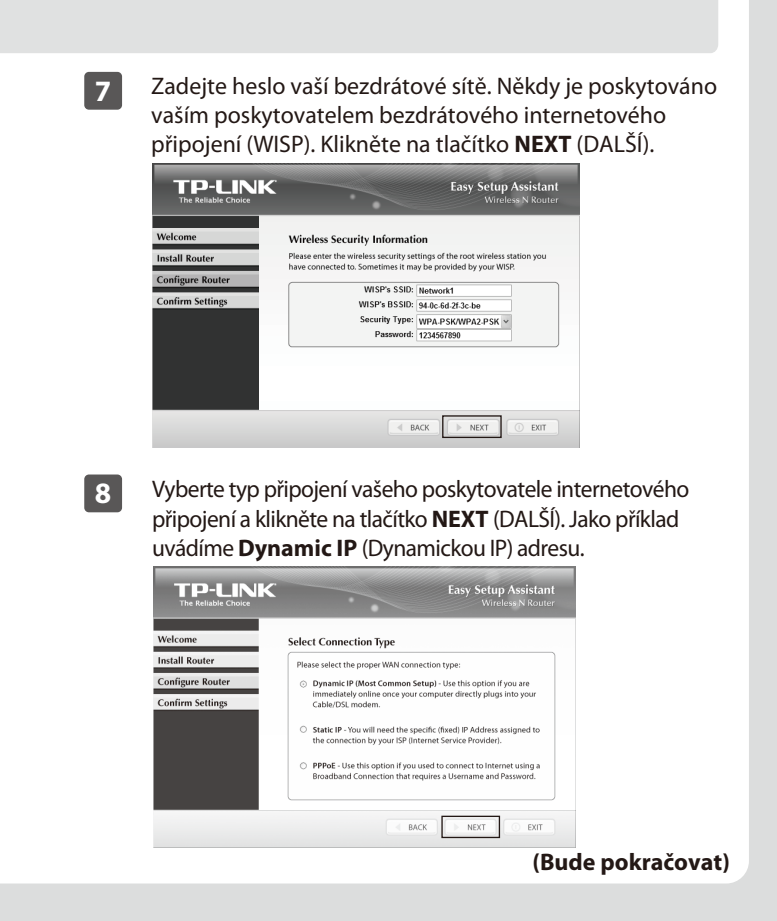

| internetu, k<br>adresu. Klik                                                                                                    | ziväte kabelovy modem pro pripojeni k<br>budete možná muset naklonovat MAC<br>něte na tlačítko <b>NEXT</b> (DALŠÍ). | 11 Vyberte si typ zabezpečení a nastavte si vlastní heslo.<br>Můžete zadat klíč s 8 - 63 znaky a nahradit výchozí<br>bezpečnostní klíč. Poté klikněte na tlačítko NEXT (DAL |                        |  |
|----------------------------------------------------------------------------------------------------|----------------------------------------------------------------------------------------------------|----------------------------------------------------------------------------------------------------|------------------------|--|
| TEP-LINE<br>The Relative Device<br>Welcome<br>Install Router<br>Configure Router<br>Confirm Settings                                       | <form></form>                                                                                                    |                                                                                                    |                        |  |
| Vytvořte jed<br>vaší bezdrá<br>(DALŠÍ).<br>TEP-LENK<br>Terelake Chore<br>Welcane<br>Install Router<br>Configure Router<br>Configure Router | dinečný a snadno zapamatovatelný název<br>tové sítě (SSID), klikněte na tlačítko NEXT                               | Pokud vaše zařízení podporují technologii WPS (c<br>nastavení WiFi), můžete vaše zařízení přidat k síti<br>tlačítka WPS. Kliknutím na FINISH (DOKONČIT) do<br>nastavení.    | hrán<br>stiskr<br>konč |  |

### Dodatek 2: S nastavením PoE

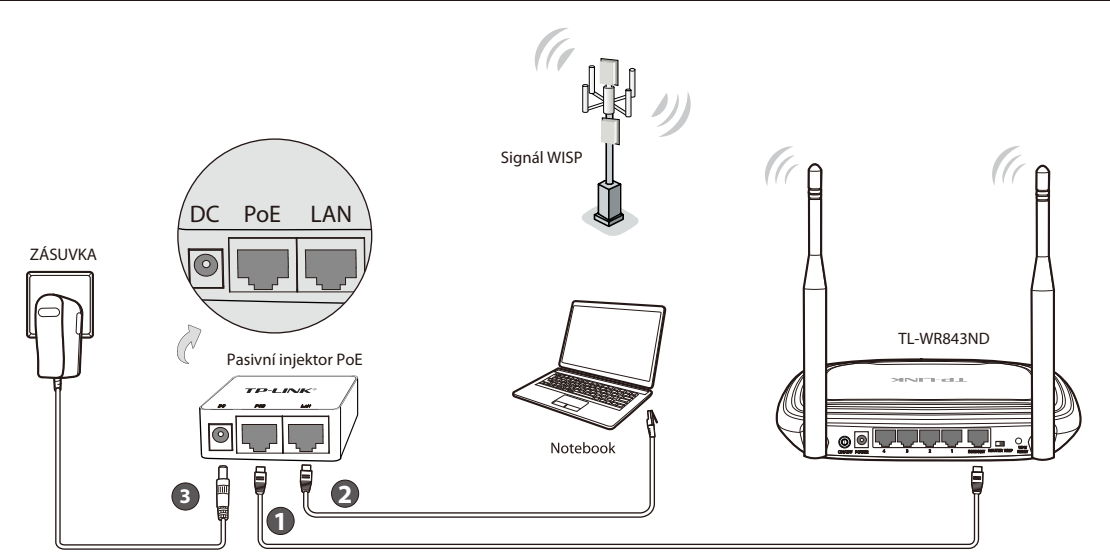

- Pomocí ethernetového kabelu spojte port INTERNET na směrovači s portem PoE na pasivním injektoru PoE.
- 2 Připojte počítač pomocí etherentového kabelu k portu LAN na vašem pasivním injektoru PoE.
- 3 Zapojte přiložený napájecí adaptér do konektoru DC na pasivním injektoru PoE a jeho druhý konec do standardní elektrické zásuvky. Tlačítkem **ON/OFF** (ZAPNOUT/VYPNOUT) zapnete směrovač.

Poznámka: 1. Pasivní injektor PoE podporuje kabel o maximální délce 30 m vzhledem k životnímu prostředí.

2. Pokud potřebujete delší vzdálenost přenosu dat (nejvýše 100 m), doporučují se 48V PoE adaptéry TP-LINK, např. TL-POE200, TL-POE150S a TL-POE10R.

# **Dodatek 1: Konfigurace směrovače na stránce webové správy** (pro uživatele systémů Mac OS X/Linux nebo Windows, kteří nemohou spustit mini CD)

| Otevřete prohlížeč a do pole adresa zadejte <b>http://tplinklogin.net</b> , poté se přihlaste zadáním uživatelského jména <b>admin</b> a hesla <b>admin</b> .                                                                                                    | 4 Vyberte identifikátor SSID cílové sítě a klikr                                                                                                    |
|----------------------------------------------------------------------------------------------------|----------------------------------------------------------------------------------------------------|
| TP-LINK Wireless N Router WR843ND<br><u>U</u> ävatelské jméno:<br><u>H</u> eslo:                                                                                                    | AP Court: 2         SSD         Signal         Channel         Security         Choose           1         3643455627.4         SSB         Signal         Channel         Security         Choose           2         94404455627.4         Wilkinss_ESECTA         1548         6         WPA-PSK         Concect           2         9440447-07-00-8E         Verbron1         2148         9         VPA-PSK         Concect           Bick         Totkesh                                                                                                    |
| Klikněte na <b>Quick Setup</b> (Rychlé nastavení) v hlavní nabídce a klikněte na <b>Next</b> (Další).                                                                                                    | 5 Automaticky se vyplní položky nastavení<br>(Typ klíče). Zadejte Password(heslo) vaší<br>můžete změnit hodnoty Local SSID(míst                                                                                                    |
| Outck Setup         Set >> Working Mode >> WML Connection Type >> Wireless >> Finish         The quick setup will hill you how to configure the basic network parameters.         To continue, please clicit the Best button.         To ext, please clicit the East button.         Ext       Hext         Vyberte type připojení WAN od vašeho poskytovatele a klikněte na tlačítko Next (Další). Zobrazí se následující stránka. Klikněte na Survey (Prozkou mat)                                                                                                    | (heslo pro bezdrátovou síť). Klikněte na tla<br>Oučk Setup - Wireless<br>start > Working Blok > WAR Casection Type >> Blokes >> Fisiah<br>Client Setting<br>SSB: Bloch 1<br>SSB: Bloch 1<br>SSB: SSB: SSB: SSB: SSB: SSB: SSB: SSB:                                                                                                    |
| Cullet, Bohup II: Working Bode IV: Wath Connection Type IV: IIIIIIIIIIIIIIIIIIIIIIIIIIIIIIIIII                                                                                                    | AP Setting<br>Lead S26:<br>Weekes Security Mice<br>Weekes Passed<br>USSSS<br>Weekes Passed<br>USSSS<br>Magnetic Security/WAVPA2PS()<br>USSSS<br>Magnetic Security/WAVPA2PS()<br>Distribution of the Construction of the Constructi |
| AP Setting<br>Local SIO: TP-LINK_(66357<br>Werkess Security Note: Made Secure/WPA/IP/82-PSI())<br>Wirkeless Passeout: Tors date titleh APOD an Anademic Machines For Hexistochinal the keyth, include<br>the security Note: Tors date titleh APOD and Apodemic Machines For Hexistochinal the keyth, include<br>the security Note: Tors date titleh APOD and Apodemic Machines For Hexistochinal the keyth, include<br>the security Note: Tors date titleh APOD and Apodemic Machines For Hexistochinal the keyth, include the security<br>and the security Note: Tors date the security for the security for the security for the security<br>Back Note: Note: The security Note: Tors date the security of the security for the security for | Ouick Setup - Finish Congratulations! This device is now connecting you to the Internet. For detail settings, please click other menus if necessary. Back Finish                                                                                                    |

### Dodatek 3: Řešení problémů

1. Jak obnovím konfiguraci směrovače na výchozí tovární nastavení?

Pokud váš směrovač nefunguje správně, můžete jej resetovat a nakonfigurovat znovu. Při zapnutém směrovači stiskněte a podržte tlačítko WPS/RESET na zadním panelu přibližně 8 sekund a potom jej uvolněte.

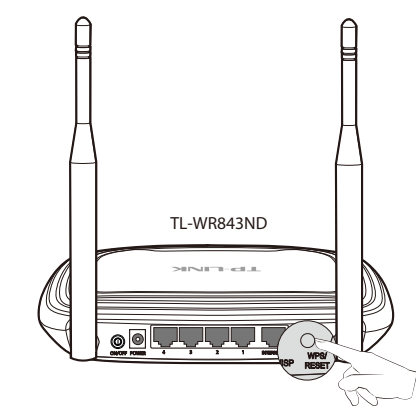

- 2. Jak mám postupovat, když jsem zapomněl heslo?
- Výchozí heslo bezdrátové sítě: 1) najdete na štítku označeným "Wireless Password/PIN" na spodní části směrovače.
- 2) Heslo stránky webové správy: Nejprve resetujte směrovač a poté použijte výchozí uživatelského jméno a heslo: admin, admin.

něte na **Connect** (Připojit).

klienta SSID, BSSID a Key Type bezdrátové sítě. V nastavení AP ní SSID) a Wireless Password ačítko **Next** (Další).

ončit).

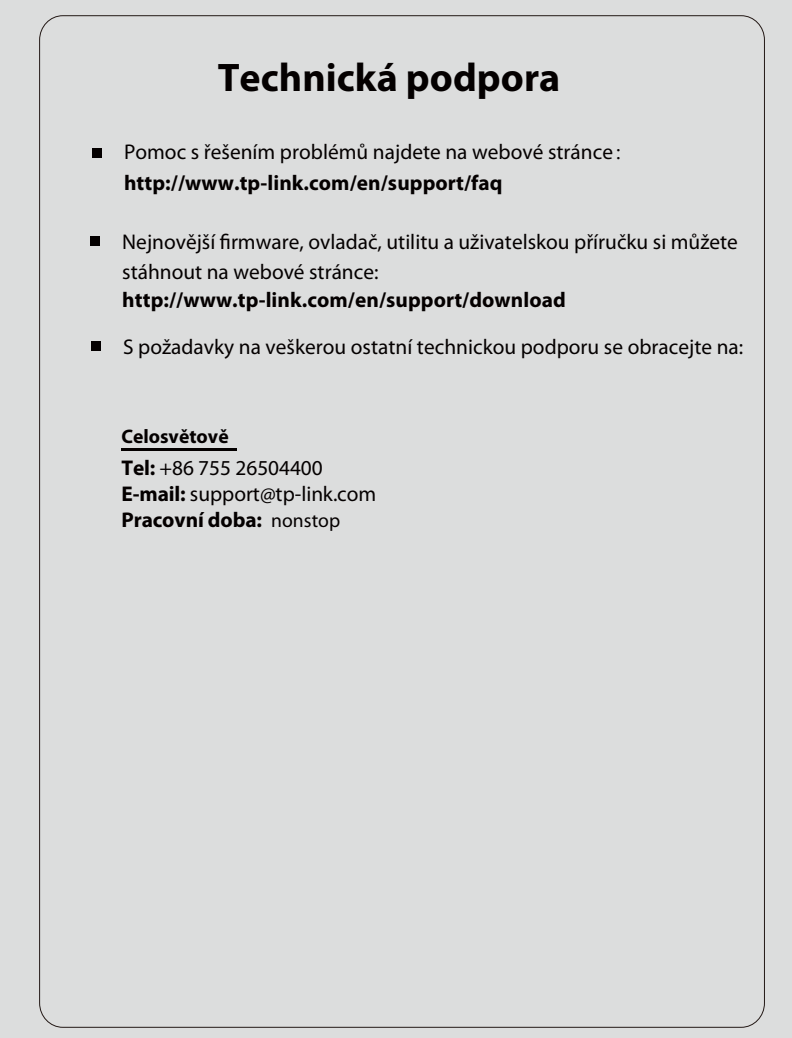